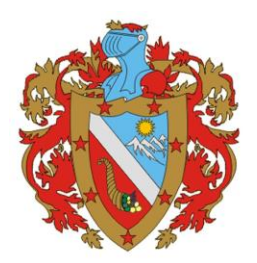

**IMPUESTOS DEPARTAMENTALES** 

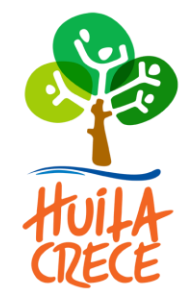

## GOBERNACIÓN DEL HUILA

# MANUAL DE USUARIO

GENERACIÓN DE LA DECLARACIÓN EN LÍNEA PARA EL PAGO DEL IMPUESTO SOBRE VEHICULO AUTOMOTOR

Versión 30/04/2019

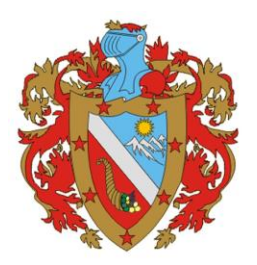

IMPUESTOS DEPARTAMENTALES

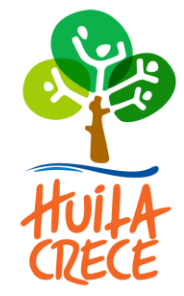

### VISION GENERAL

El asistente para la generación en línea de la declaración para el pago del impuesto sobre vehículo automotor, es un formulario asistido que permite de manera fácil el cálculo del impuesto, sanciones, intereses y descuentos.

#### Importante:

El diligenciamiento de la declaración no la da como presentada, solo se dará como presentada luego de su impresión, firma y pago ante las entidades bancarias habilitadas por la administración en convenio de recaudos a nivel nacional

### ASISTENTE DE DECLARACION WEB DEL IMPUESTO SOBRE VEHICULO AUTOMOR

Para presentar su declaración en línea, debe acceder la zona de *Trámites y Servicios* en el menú de la página web oficial de la Gobernación de Huila <u>http://www.huila.gov.co/</u>

### 1. HACER CLIC EN EL IMPUESTOS DEPARTAMENTO DEL HUILA.

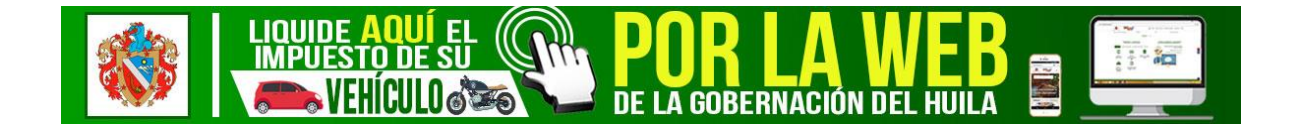

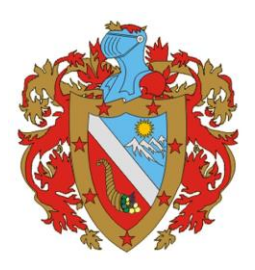

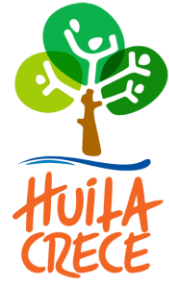

2. AL HACER CLIC EN LA PESTAÑA BENEFICIOS Y DESCUENTOS, SE DESPLIEGA UNA NUEVA PESTAÑA DONDE SE MUESTRA LOS BENÉFICOS Y DESCUENTOS QUE ESTÁN OTORGANDO A LA FECHA.

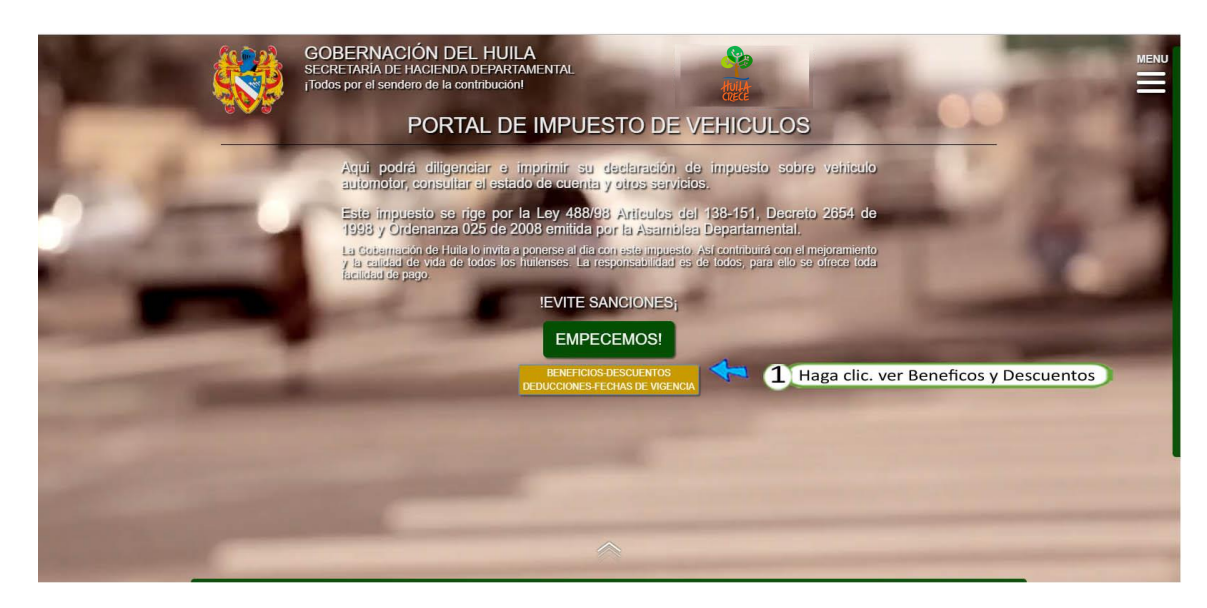

3. SE VISUALIZAN LOS BENEFICIOS Y DESCUENTOS

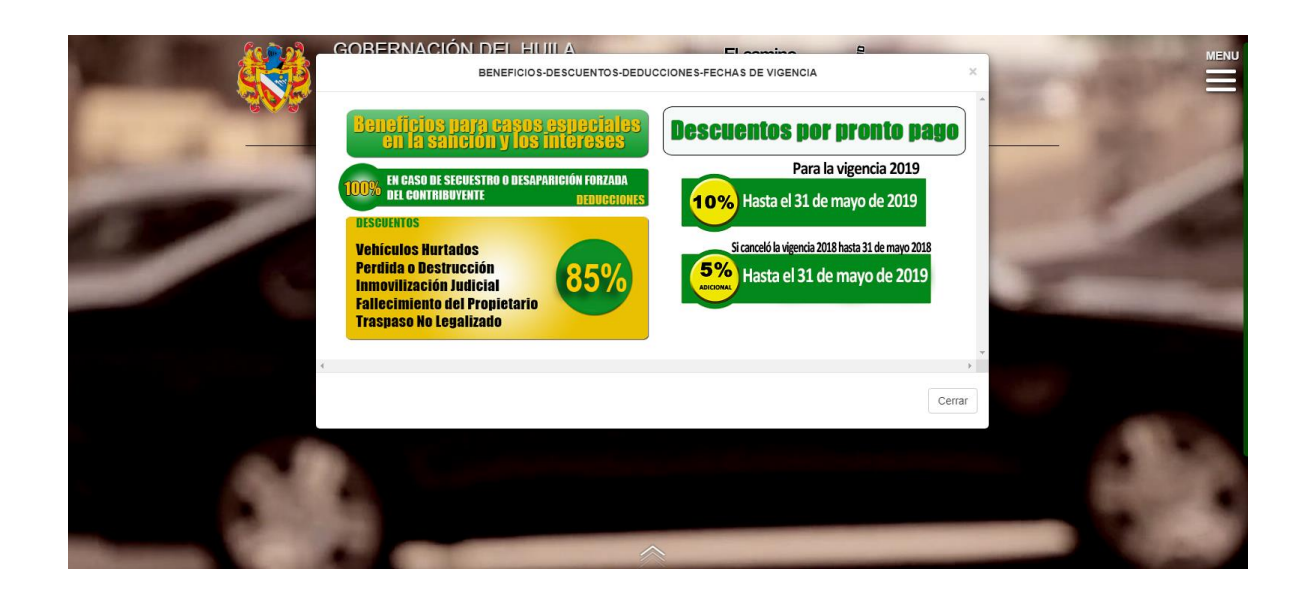

4. Damos clic en EMPECEMOS

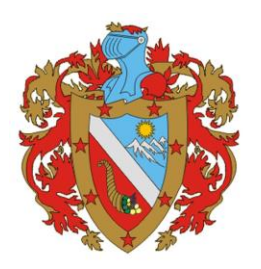

IMPUESTOS DEPARTAMENTALES

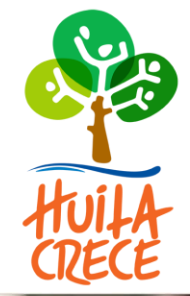

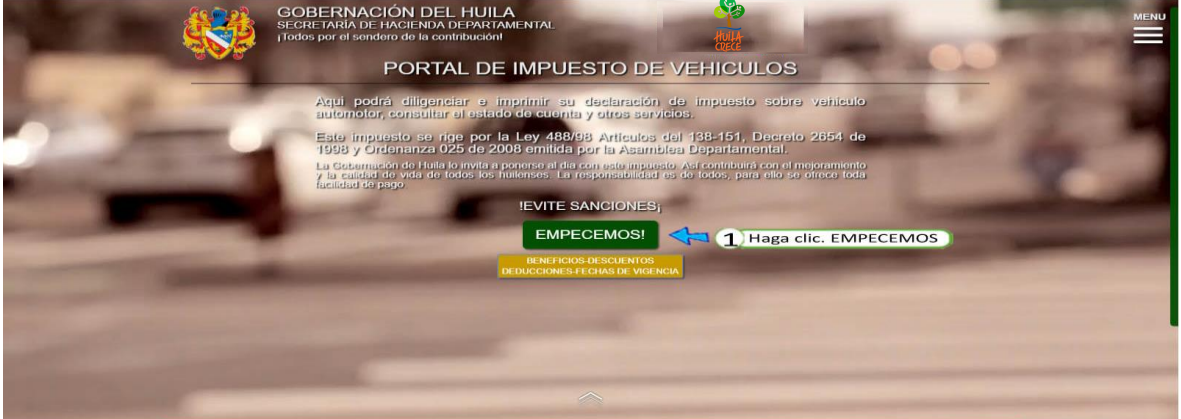

En este aplicativo web, usted podrá generar su declaración en línea para una vigencia específica, o el recibo de pago de todas las vigencias anteriores adeudadas

## 5. Generación Recibo oficial de pago: Cancelar todas las vigencias en un solo recibo

En este aplicativo web, usted podrá generar su declaración en línea para una vigencia específica, o el recibo de pago de todas las vigencias anteriores adeudadas, acogiéndose a los beneficios que otorgan la ordenanza 026 de 2013 y/o Decreto 0565 de 2015.

Digita la placa en la franja amarilla.

En el campo: tipo de liquidación, seleccione la opción Cancelar todas las vigencias en un solo recibo

En el campo: tipo de identificación, seleccione el tipo de documento (nit, cedula de ciudadanía, tarjeta de identidad,..)

En el campo: digite su número, digite su número de identificación correspondiente Seguidamente de clic en el botón: CONSULTAR

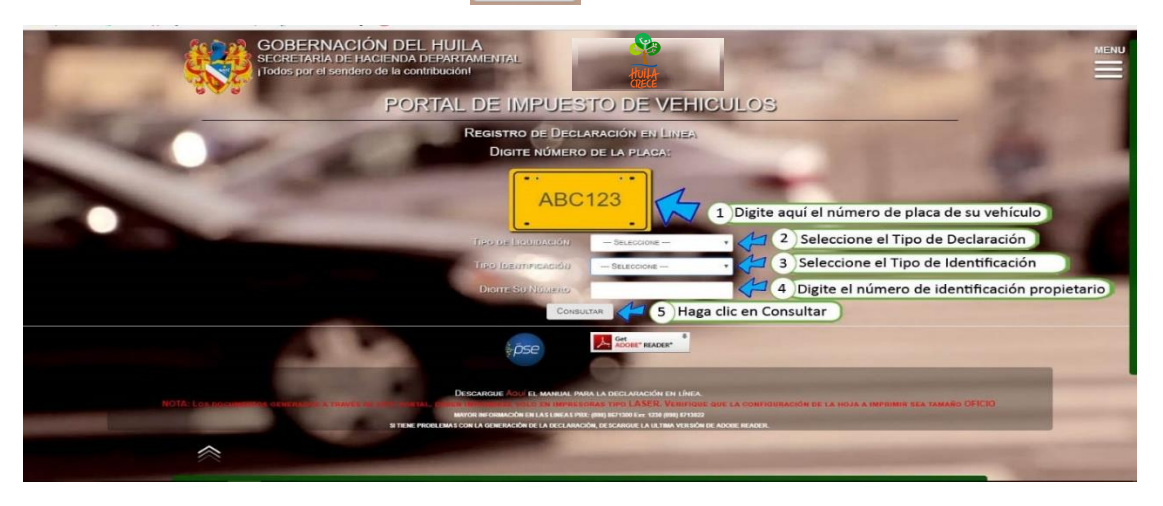

#### Importante:

Tenga en cuenta que el sistema le permite tres intentos para validar si la identificación ingresada pertenece a la del propietario del vehículo registrado en la base de datos de la secretaria de Hacienda del Departamento de Huila. Si los

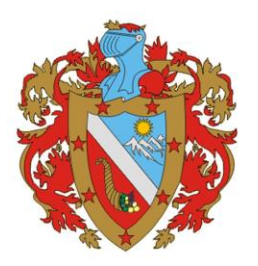

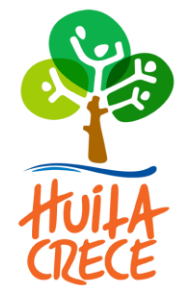

datos no coinciden, debe enviar un correo electrónico con sus datos, a la direccion: impuestos@huila.gov.co anexando

copia de su cedula de ciudadanía y tarjeta de propiedad del vehículo o dirigirse a un punto autorizado.

Aparecerá un mensaje informativo. Dar clic en: Continuar

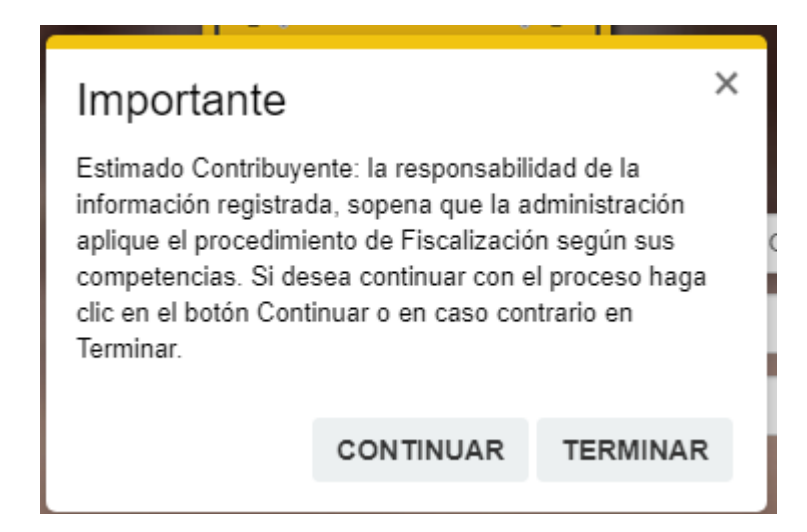

En la siguiente pantalla de clic en el botón: Aceptar

|                   | G<br>SE<br>iTo | OBERNACIÓI<br>CRETARÍA DE HAC<br>Idos por el sendero c | N DEL<br>JENDA D<br>Je la cont | HU<br>DEPAR | ILA<br>TAMENTAL                                                                | -       |                     |   |
|-------------------|----------------|--------------------------------------------------------|--------------------------------|-------------|--------------------------------------------------------------------------------|---------|---------------------|---|
|                   | •              | M                                                      | POR                            | RTA         | L DE IMPUESTO DE VEH                                                           | HICULOS |                     |   |
| DATOS DEL VEHÍCUL | .0             |                                                        |                                |             |                                                                                |         |                     |   |
| Placa: SUA708     |                | Marca:                                                 |                                | Line        | A: MODELO:                                                                     |         | Clase:              |   |
|                   |                | RENAULT                                                |                                | R           | ▼ 1981                                                                         |         | AUTOMOVIL           | Y |
| Carrocería:       |                | BLINDAJE:                                              |                                | Cili        | Mensaje!                                                                       |         | Capacidad de Carga: |   |
| SEDAN             | ۳              | SIN BLINDAJE                                           | v                              | 1:          | Señor(a) contribuyente, si va a realizar trámites para la                      | •       | 0                   | ٣ |
|                   |                |                                                        |                                | Est         | vigencia actual, por favor ingrese por la opción<br>"DECLARACIÓN POR VIGENCIA" | .0      |                     |   |
|                   |                |                                                        |                                |             | Aceptar                                                                        |         | -                   |   |

Debe corroborar que los datos del vehículo correspondan a los de la tarjeta de propiedad. Si está de acuerdo con la información suministrada de clic en la casilla: Si

6. USTED DEBE VERIFICAR LOS DATOS PRESENTADOS DEL VEHÍCULO Y LA LIQUIDACIÓN

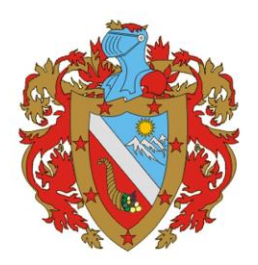

IMPUESTOS DEPARTAMENTALES

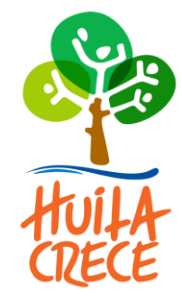

|                    | 5              | PORTAL DE IM       | IPUESTO DE VEHICI                        | JLOS                              |   |
|--------------------|----------------|--------------------|------------------------------------------|-----------------------------------|---|
| DATOS DEL VEHÍCULO |                | 1 Verif            | ique que los datos correspon             | dan a los de su vehículo          |   |
| PLAGA: HFY046      | Marga:         | LINEA:             | MODELO:                                  | Clase:                            |   |
|                    | CHEVROLET      | * SPARK            | • 2015                                   | AUTOMOVIL                         |   |
| Carrocería:        | BLINDAJE:      | CILINDRAJE:        | Capacidad de Pasajeros:                  | Capacidad de Carga:               |   |
| HATC BACK          | * SIN BLINDAJE | × 1000             | * 5                                      | •                                 |   |
|                    |                | ESTA DE ACUERDO CO | IN LA INFORMACIÓN DEL VEHÍCULO ? SÍ O NO |                                   | - |
| -                  | and the second | Esta de acuerdo co |                                          | 2 )Haga clic en Si para continuar | - |
|                    |                |                    | N LA INFORMACIÓN DEL VENICULO ? SICI NO  | P Haga clic en Si para continuar  |   |

Se confirma la información del declarante. Cuando se da la opción de *si* se procederá con el los datos suministrados por el sistema. Pero cuando se seleccione la opción *no* los campos de dirección, teléfono y correo electrónico quedaran en blanco y el contribuyente deberá digitar los datos solicitados.

## **7.** DEBE VERIFICAR Y DILIGENCIAR LA INFORMACIÓN DEL DECLARANTE Y LAS FIRMAS DE LA DECLARACIÓN COMO SE MUESTRA A CONTINUACIÓN:

| TIPO DE IDENTIFICACION : O CEDULA DE CIUDADANIA | NUMERO IDENTIFICACIÓN |                           | DV                            |
|-------------------------------------------------|-----------------------|---------------------------|-------------------------------|
|                                                 | X0000000              |                           | 0                             |
| Nombre Completo o Razón Social: 🍘               |                       | Dirección:                |                               |
| 200000000000000000000000000000000000000         |                       | X0000000X                 |                               |
| Teléfono: 🍘                                     |                       | Correo Electrónico: 🤪     | 1 Ingresar correo electronico |
| 000000000000000000000000000000000000000         |                       | x000000000000000000000000 |                               |
| Departamento: 🚱                                 | Минісіріо: 🍘          |                           | TIPO DEGLARANTE: 🚱            |
| HUILA                                           | * NEIVA               | •                         | PROPIETARIO                   |
|                                                 |                       |                           | 1                             |
| FIRMA                                           |                       |                           | 2 Seleccione Tipo Declarante  |
| NOMBRE Y APELLIDOS                              | TIPO ID               |                           | N. DOCUMENTO                  |
| xxxxxxxxxxxxxxxxxxx                             | CÉDULA DE CIUDADAN    | IA .                      |                               |
| 3 Ingresar Nombre y Apellido                    | 4 Selecci             | one Tipo de Documento     | 5 Ingrese N. Documento        |
| Ασερτο νοτιγισασόν νία μαι                      | .? Sí                 | •                         | LioutoAn                      |

Luego de llenar la información del declarante, de clic en el boto: Liquidar:

#### 8. SE DA ACEPTAR SI DESEA CONTINUAR.

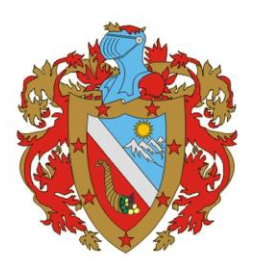

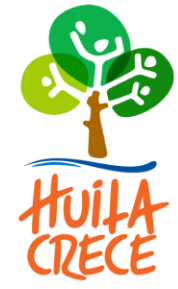

Aparecerán en pantalla las vigencias vencidas adeudadas. Seguidamente debo chequear la casilla: Soy humano; a continuación dar clic en el botón imprimir si desea generar el recibo oficial o dar clic en el botón Pagar- PSE si desea hacer su pago electrónico.

| DEPARTAMEN | 10:0                                    |            |               |            | 181.48.56.58:99  | 98 dice     | No.         | In Dates Febru  | Constant   |                                                                                                    |  |
|------------|-----------------------------------------|------------|---------------|------------|------------------|-------------|-------------|-----------------|------------|----------------------------------------------------------------------------------------------------|--|
| HUILA      |                                         |            |               |            | Desea Continuar? | rei Recibo, | venaque que | los Datos Esten | Correctos. | PROPIETARIO                                                                                                    |  |
| -          |                                         |            |               |            |                  |             |             | Aceptar         | Cancelar   |                                                                                                    |  |
| FIRMA      |                                         |            |               |            |                  |             |             | K               | 5 H        | laga clic en Aceptar                                                                                                    |  |
| NOMBRE Y A | PELLIDOS                                |            |               |            | TIPO ID          |             |             |                 |            | N. DOCUMENTO                                                                                                    |  |
| 00000000   | 000000000000000000000000000000000000000 |            |               |            | CEDULA DE CIU    | IDADANIA    |             |                 | •          | 200000000000000000000000000000000000000                                                                                                    |  |
|            |                                         |            |               |            |                  |             |             |                 |            |                                                                                                    |  |
|            |                                         | ACEPT      | O NOTIFICACÓN | VIA MAIL ? | Sí               |             |             |                 | *          | LIQUIDAR                                                                                                    |  |
| LIQUIDACIÓ | IN PRIVADA                              |            |               |            |                  |             |             |                 |            |                                                                                                    |  |
| VIGENCIA   | AVALUO                                  | IMPUESTO   | SANCIONES     | INTERESES  | DESCUENTOS       | ByS         | TOTAL       | ACCIONES        |            |                                                                                                    |  |
| 2018       | \$ 13.590.000                           | \$ 204.000 | \$ 0          | \$ 0       | \$ 20.400        | \$ 17.800   | \$ 201.400  |                 | 3          | Haga clic para pagar en Linea                                                                                                    |  |
| 2017       | \$ 15.390.000                           | \$ 231.000 | \$ 130.000    | \$ 52.600  | \$ 0             | \$ 17.800   | \$ 431.400  |                 | (4) H      | aga clic para Imprimir                                                                                                    |  |
| 2016       | \$ 15.400.000                           | \$ 231.000 | \$ 254.100    | \$ 146.400 | \$ 0             | \$ 17.800   | \$ 649.300  | ۵ 🧉             | L          |                                                                                                    |  |
| 2015       | \$ 16.120.968                           | \$ 242.000 | \$ 411.400    | \$ 271.500 | \$ 0             | \$ 17.800   | \$ 942.700  | ۵ 🥌             |            |                                                                                                    |  |
|            |                                         |            |               |            | So               | Y HUMANO    | *           | 0               | 1000       | and the second second se |  |
|            | latos de la                             | Liquida    | ion de la     | vigencia   | a declarar       |             | X           | 40              |            | and the second second second second second second second second second second second second second second second                                                                                                    |  |
| ique ios c | atos de la                              | reiquiua   | lon de la     | vigencia   | auecialai        |             | 1           | 2 Haga          | clic en S  | Soy Humano para continuar 🧊                                                                                                    |  |
|            |                                         |            |               |            |                  |             | INICIO      |                 |            | and the second second se |  |
|            |                                         |            |               |            |                  |             |             |                 |            |                                                                                                    |  |

• Se debe verificar la información de la declaración y a su vez imprimir o liquidar en línea:

Presione el icono para imprimir el recibo oficial de pago el cual se descargara en un documento PDF en su equipo. El documento generado deberá ser impreso ÚNICAMENTE EN IMPRESORAS LASER, para que los diferentes bancos puedan leer los códigos

de barras; o si desea de clic en el icono Prove PSE para realizar el pago de su impuesto en línea.

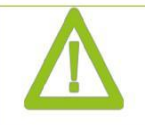

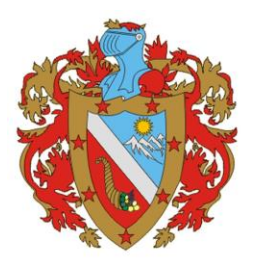

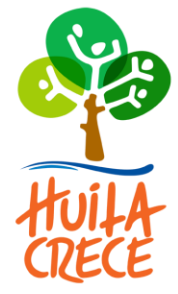

#### Importante:

El recibo se genera por el valor total de la deuda del impuesto de vigencias anteriores.

|                                                                                                    | CONTRABUYENTE          |
|----------------------------------------------------------------------------------------------------|------------------------|
|                                                                                                    | SECRETARIA DE HACIENDA |
| DEPARTAMENTO DE HUILA<br>INPUESTO SOBRE VENICUO AUTOMOTOR<br>RECERO ORDAL DE PAGO<br>PECHA DE VENICUE AUTOMOTOR<br>RECERO ORDAL DE PAGO<br>PECHA DE VENICUE AUTOMOTOR<br>RECERO ORDAL DE PAGO<br>PECHA DE VENICUE AUTOMOTOR<br>RECERO ORDAL DE PAGO<br>PECHA DE VENICUE AUTOMOTOR<br>RECERO ORDAL DE PAGO<br>PECHA DE VENICUE AUTOMOTOR<br>RECERO ORDAL DE PAGO<br>PECHA DE VENICUE AUTOMOTOR<br>RECERO ORDAL DE PAGO<br>PECHA DE VENICUE AUTOMOTOR<br>RECERO ORDAL DE PAGO<br>PECHA DE VENICUE AUTOMOTOR<br>RECERO ORDAL DE PAGO<br>PECHA DE VENICUE AUTOMOTOR<br>RECERO DE PECHA DE VENICUE AUTOMOTOR<br>RECERO DE VENICUE AUTOMOTOR<br>RECERO DE VENICUE<br>RECERO DE VENICUE<br>RECERO DE | MUNICIPIO              |
|                                                                                                    | BANCO                  |

Este recibo oficial podrá ser cancelado a través de los canales autorizados:

Banco Occidente: a nivel nacional

Banco de Bogotá: a nivel nacional

Banco Davivienda: a nivel del Departamento del Huila

#### 9. PAGO EN LINEA

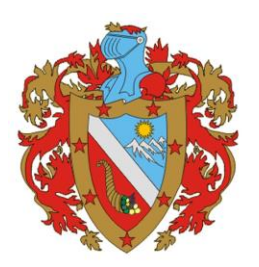

IMPUESTOS DEPARTAMENTALES

nse

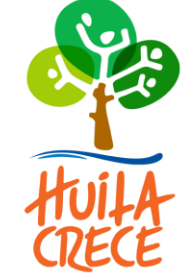

😥 PAGAR - PSE

Con la opción PAGOS ON LINE

pagos online usted tiene la posibilidad de

pagar su impuesto directamente desde este portal dando clic en el botón

#### el cual le mostrara la siguiente ventana

| PAGO ONLINE - VEHICULOS - ZONA PAGOS - PSE |                             |
|--------------------------------------------|-----------------------------|
| TIPO IDENTIFICACIÓN                        | CC CEDULA DE CIUDADANÍA     |
| Número Identificación                      | XXXXX                       |
| NOMBRES DEL CLIENTE                        | XXXX XXXXX XXXXXX XXXXXXXXX |
| APELLIDOS DEL CLIENTE                      | XXXXXX                      |
| Telefono                                   | xxxxx                       |
| Mail                                       | MMM@HOTMAL.COM              |
| Total                                      | 2023100                     |
| Número del Pago                            | 2016002668                  |
| Descipción                                 |                             |
|                                            |                             |

CANCELAR PAG

Usted deberá corroborar los datos aquí suministrados y completar los solicitados. Seguidamente dar clic en pagar.

Seguidamente se abrirá el portal de pagos online donde se debe proceder a diligenciar el formulario

para así realizar la transacción con éxito

| Nombre completo: SANDRA MONICA SEGURA C                                                                                                    | LEVES SEGURA CLEVES                                                                                                    | No. Factura: 201600267                                                                                         |
|----------------------------------------------------------------------------------------------------|----------------------------------------------------------------------------------------------------|----------------------------------------------------------------------------------------------------|
| dentificación del Cliente: 39568107                                                                                                    |                                                                                                    | Total con IVA: 2,023,100.0                                                                                     |
| Concepto: PAGO IMPUESTO                                                                                                    |                                                                                                    | Total IVA: 0.0                                                                                                 |
| E_mail: mmm@hotmail.com                                                                                                    |                                                                                                    |                                                                                                    |
| Teléfono: 4358232                                                                                                    |                                                                                                    |                                                                                                    |
| 1 2 3                                                                                                    |                                                                                                    |                                                                                                    |
|                                                                                                    |                                                                                                    |                                                                                                    |
| ansacción está sujeta a verificación - El total a pag                                                                                                    | gar es en pesos Colombianos.                                                                                                    |                                                                                                    |
|                                                                                                    |                                                                                                    |                                                                                                    |
|                                                                                                    |                                                                                                    |                                                                                                    |
|                                                                                                    |                                                                                                    |                                                                                                    |
|                                                                                                    |                                                                                                    |                                                                                                    |
| A CONTINUACION SE                                                                                                    | LECCIONE EL MEDIO DE PAGO QUE DESEA UTIL                                                                                                    | IZAR PARA PAGAR:                                                                                               |
| Acepto Términos y Condiciones C                                                                                                    | lick Para Ver Información                                                                                                    |                                                                                                    |
|                                                                                                    |                                                                                                    |                                                                                                    |
| <ul> <li>Pago Tarjeta Crédito</li> </ul>                                                                                                    |                                                                                                    |                                                                                                    |
| <ul> <li>Pago Tarjeta Crédito</li> <li>Pago PSE - débito desde su cuenta c</li> </ul>                                                                                                    | orriente o de ahorros                                                                                                    |                                                                                                    |
| Pago Tarjeta Crédito     Pago PSE - débito desde su cuenta c                                                                                                    | orriente o de ahorros<br>El pago se efectuará utilizando los servicios de PS                                                                                                    | E, realizando el débito desde                                                                                  |
| Pago Tarjeta Crédito     Pago PSE - débito desde su cuenta c                                                                                                    | orriente o de ahorros<br>El pago se efectuará utilizando los servicios de PS<br>su cuenta corriente o de ahorros.<br>Ver Información Activación Claves de Bancos                                                                                                    | E, realizando el débito desde                                                                                  |
| Pago Tarjeta Crédito     Pago PSE - débito desde su cuenta o     poso Seleccione el tipo de cliente y el banc                                                                                                    | orriente o de ahorros<br>El pago se efectuará utilizando los servicios de PS<br>su cuenta corriente o de ahorros.<br>Ver Información Activación Claves de Bancos<br>so                                                                                                    | E, realizando el débito desde                                                                                  |
| Pago Tarjeta Crédito     Pago PSE - débito desde su cuenta c     Seleccione el tipo de cliente y el banc     Tipo Cliente [Persona *]                                                                                                    | orriente o de ahorros<br>El pago se efectuará utilizando los servicios de PS<br>su cuenta corriente o de ahorros.<br>Ver Información Activación Claves de Bancos<br>co                                                                                                    | E, realizando el débito desde                                                                                  |
| Pago Tarjeta Crédito     Pago PSE - débito desde su cuenta o     pse Seleccione el tipo de cliente y el banc Tipo Cliente Persona                                                                                                    | orriente o de ahorros<br>El pago se efectuará utilizando los servicios de PS<br>su cuenta corriente o de ahorros.<br>Ver Información Activación Claves de Bancos<br>co<br>Clic para continuar con el pago                                                                                                    | E, realizando el débito desde                                                                                  |
| Pago Tarjeta Crédito     Pago PSE - débito desde su cuenta o     Ose Seleccione el tipo de cliente y el banc Tipo Cliente Persona  **Seleccione Banco** BANCO AGRARIO                                                                        | orriente o de ahorros<br>El pago se efectuará utilizando los servicios de PS<br>su cuenta corriente o de ahorros.<br>Ver Información Activación Claves de Bancos<br>so<br>Clic para continuar con el pago                                                                                                    | E, realizando el débito desde                                                                                  |
| Pago Tarjeta Crédito      Pago PSE - débito desde su cuenta o      Seleccione el tipo de cliente y el banc      Tipo Cliente Persona       **Seleccione Banco** BANCO AGRARIO BANCO AV VILLAS                                                | orriente o de ahorros<br>El pago se efectuará utilizando los servicios de PS<br>su cuenta corriente o de ahorros.<br>Ver Información Activación Claves de Bancos<br>co<br>Clic para continuar con el pago<br>Al presionar el botón continuar, usted ingresará a                                                     | E, realizando el débito desde                                                                                  |
| Pago Tarjeta Crédito      Pago PSE - débito desde su cuenta o      Seleccione el tipo de cliente y el bano Tipo Cliente Persona      **Seleccione Banco** BANCO AGRARIO BANCO AGRARIO BANCO AGRARIO BANCO ASUVILLAS BANCO ABVA COLOMBIA S.A. | orriente o de ahorros<br>El pago se efectuará utilizando los servicios de PS<br>su cuenta corriente o de ahorros.<br>Ver Información Activación Claves de Bancos<br>co<br>Clic para continuar con el pago<br>Al presionar el botón continuar usted ingresará a<br>Una vez concluya el proceso de pago, no olvide re | E, realizando el débito desde<br>Initio WEB de su entidad financiera.<br>gresar a nuestro sitio para finalizar |

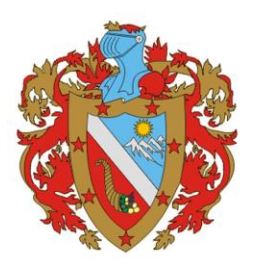

IMPUESTOS DEPARTAMENTALES

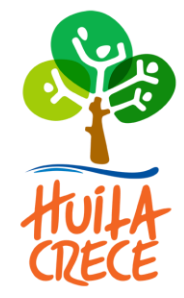

De clic en el botón Clic para continuar con el pago seguidamente proceda a seleccionar el medio de pago y de clic en el botón: Para lo cual se abrira una venta emergente que le indica que debe registrar sus datos una unica vez para poder acceder a pagos PSE. Dar clic en aceptar

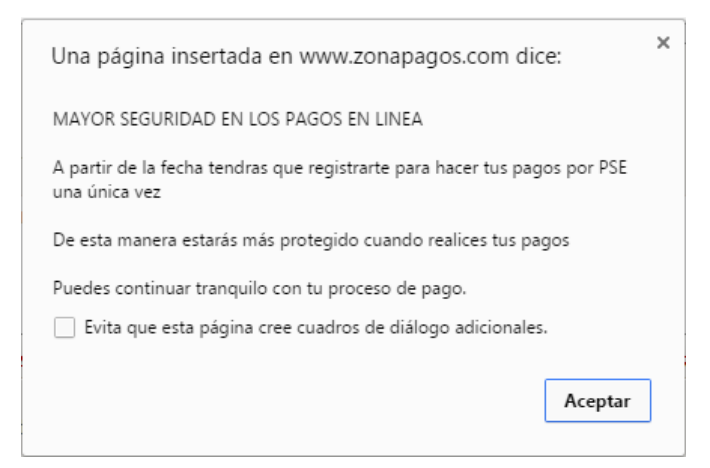

A continuación deberá seleccionar si es persona jurídica o persona natural para lo cual ingresara el Nit y e-mail de la empresa o correo electrónico según corresponda. Dar clic en seguir.

| pse    | Fácil, rápido y seguro                         |                                                                                                    |
|--------|------------------------------------------------|----------------------------------------------------------------------------------------------------|
|        | PSE - Pagos Seguros en Línea / Persona Natural |                                                                                                    |
|        | Persona natural Persona juridica               |                                                                                                    |
| E-mail | Soy un usuario registrado en PSE               |                                                                                                    |
|        | Abandonar el pago Seguir                       |                                                                                                    |
| ach    |                                                | Para mayor información comunicate con nosotros<br>a en Bogatá -571 (1) 3080800 opción 2<br>contrología - 571 (1) 3080800 opción 2<br>control - 571 (1) 3080800 opción 2<br>control - 5 |

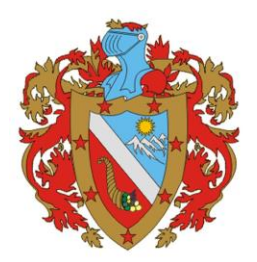

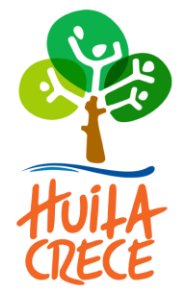

Se deben diligenciar todos los campos solicitados y aceptar los términos y condiciones:

Acepto voluntariamente los términos, condiciones y el aviso de Política de Privacidad de ACH Colombia S.A. Ver más

|                                     | 4                                    |                                                                         |
|-------------------------------------|--------------------------------------|-------------------------------------------------------------------------|
| I                                   | Persona natural                      | Persona juridica                                                        |
| Al diligenciar el formulario dale   | e clic al botón "Regis<br>y disfruta | trar" y listo, podrás empezar a realizar tus pagos<br>r sus beneficios. |
| Tipo de identificación              |                                      | Número de identificación                                                |
| Cedula de ciudadania                |                                      | 7700987                                                                 |
| Nombre v apellido                   |                                      |                                                                         |
| JUAN PABLO DIAZ MANCHOLA            |                                      |                                                                         |
| Número de celular                   |                                      | Dirección                                                               |
| 3148976523                          |                                      | CALLE 25 N 7-41                                                         |
|                                     |                                      |                                                                         |
| E-mail                              |                                      | Confirmar e-mail                                                        |
| mmmm@gmail.com                      |                                      | mmmm@gmail.com                                                          |
| Pregunta de seguridad               |                                      |                                                                         |
| ;En qué año se graduó de bachiller? |                                      | 2011                                                                    |
|                                     |                                      |                                                                         |

Regresar

Seguir con el Pago

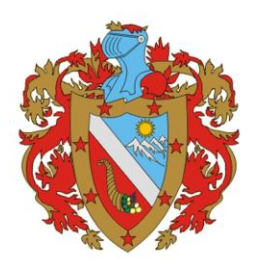

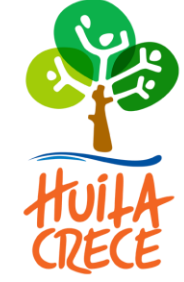

Seguidamente debe diligenciar la información de acuerdo al banco seleccionado y continuar con la transacción.

| 🛞 Banco Agr | rario de Colombia                                                                                                    |                  |
|-------------|----------------------------------------------------------------------------------------------------|------------------|
|             | Tipo Persona: Natural T       2       6       9         Identificación: 1075248960       5       0       1         Clave: ••••       3       limpiar         Usando el mouse ingrese su clave mediante el teclado virtual ubicado a la derecha. Considere que los números cambian de posición en cada sesión.       Ingresar       Cancela |                  |
|             | jAviso Importante!<br>El Banco Agrario de Colombia NUNCA solicitará sus datos personales, ni su clave<br>acceso por medio de correos electrónicos. Cualquier inquietud, por favor, comuníque<br>a la línea gratuita Contacto Banagrario 018000 915000. En Bogotá: 594850                                                                   | de<br>ise<br>00. |

2006. Banco Agrario de Colombia. Todos los derechos. Vigilado Superintendencia Financiera.

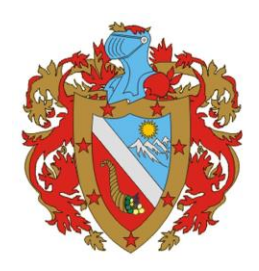

IMPUESTOS DEPARTAMENTALES

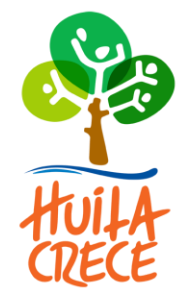

### 10. Generación de una declaración

Siga los pasos mencionados en el punto 2.1.

Digita la placa en la franja amarilla.

En el campo: tipo de liquidación, seleccione la opción Declaración por vigencia En el campo: tipo de identificación, seleccione el tipo de documento (nit, cedula de ciudadanía, tarjeta de identidad,..)

En el campo: digite su número, digite su número de identificación correspondiente

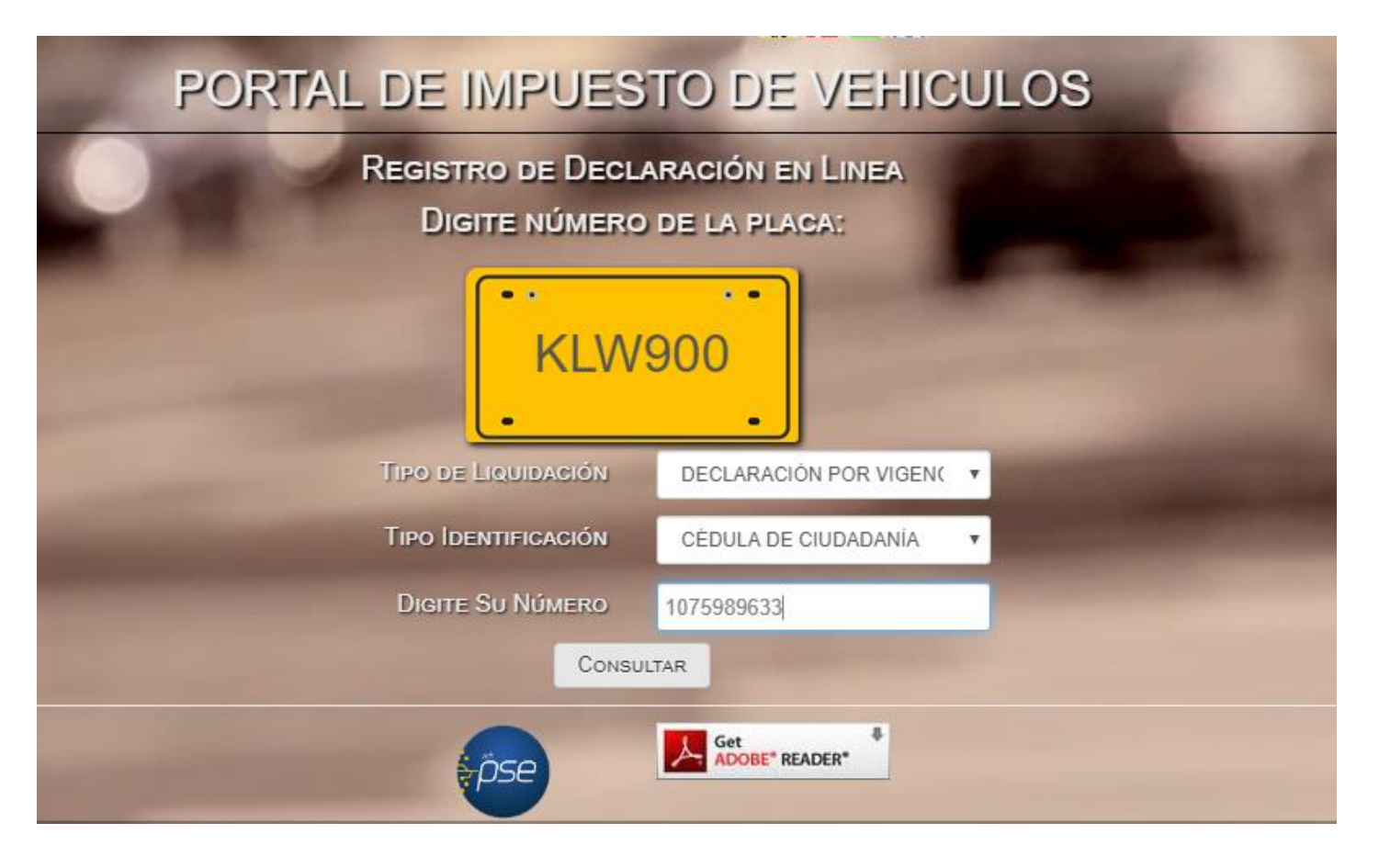

#### Seguidame Importante:

Tenga en cuenta que el sistema le permite tres intentos para validar si la identificación ingresada pertenece a la del propietario del vehículo registrado en la base de datos de la secretaria de Hacienda del Departamento de Huila. Si los datos no coinciden, debe enviar un correo electrónico con sus datos, a la direccion: impuestos@huila.gov.co anexando copia de su cedula de ciudadanía y tarjeta de propiedad del vehículo o dirigirse a un punto autorizado.

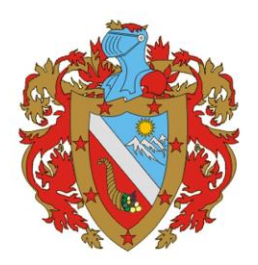

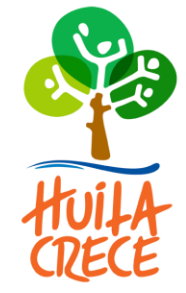

Aparecerá un mensaje informativo. Dar clic en: Continuar

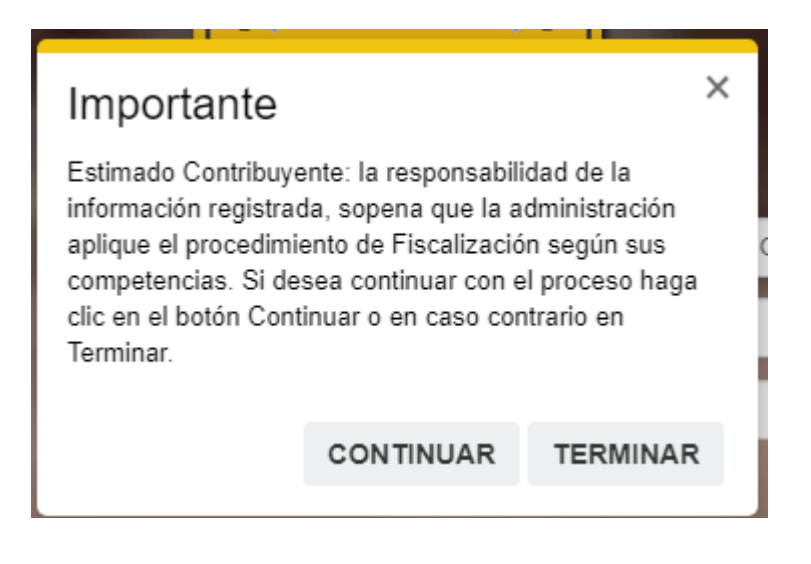

En la siguiente pantalla de clic en el botón: Aceptar

|                   | G<br>SE<br>iTo | OBERNACIÓ<br>CRETARÍA DE HAC<br>dos por el sendero o | N DEL<br>Je NDA I<br>de la con<br>POF | HU<br>DEPAR<br>tribució | L DE IMPUESTO DE VEHI                                                          | ULOS | 100 M               |   |
|-------------------|----------------|------------------------------------------------------|---------------------------------------|-------------------------|--------------------------------------------------------------------------------|------|---------------------|---|
| DATOS DEL VEHÍCUL | 0              |                                                      | _                                     |                         |                                                                                |      |                     |   |
| Placa: SUA708     |                | Marca:                                               |                                       | Line                    | A: MODELO:                                                                     |      | Clase:              |   |
|                   |                | RENAULT                                              | ٣                                     | R                       | ▼ 1981                                                                         | •    | AUTOMOVIL           | v |
| Carrogería:       |                | BLINDAJE:                                            |                                       | Сілі                    | Mensaje!                                                                       |      | Capacidad de Carga: |   |
| SEDAN             | ¥              | SIN BLINDAJE                                         | ٣                                     | 1:                      | Señor(a) contribuyente, si va a realizar trámites para la                      | •    | 0                   | * |
|                   |                |                                                      |                                       |                         | vigencia actual, por favor ingrese por la opción<br>"DECLARACIÓN POR VIGENCIA" |      |                     |   |
|                   |                |                                                      |                                       | Est                     |                                                                                |      |                     |   |
|                   |                |                                                      |                                       |                         | Aceptar                                                                        |      |                     |   |
|                   |                |                                                      |                                       |                         |                                                                                |      |                     |   |

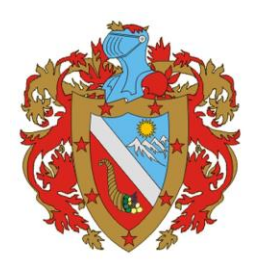

**IMPUESTOS DEPARTAMENTALES** 

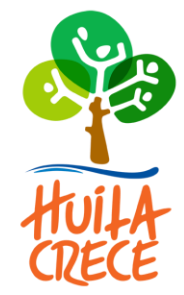

Debe corroborar que los datos del vehículo correspondan a los de la tarjeta de propiedad. Si está de acuerdo con la información suministrada de clic en la casilla: Si

| PLACA: SUA708 | Marca:       |   | LINEA:      |   | Modelo:                 |   | Clase:              |   |
|---------------|--------------|---|-------------|---|-------------------------|---|---------------------|---|
|               | RENAULT      | × | R6          | ٠ | 1981                    | Ŧ | AUTOMOVIL           | • |
| Carrocería:   | BLINDAJE:    |   | Cilindraje: |   | Capacidad de Pasajeros: |   | Capacidad de Carga: |   |
| SEDAN         | SIN BLINDAJE | v | 1300        | v | 4                       | v | 0                   |   |

Se confirma la información del declarante. Cuando se da la opción de *si* se procederá con el los datos suministrados por el sistema. Pero cuando se seleccione la opción *no* los campos de dirección, teléfono y correo electrónico quedaran en blanco y el contribuyente deberá digitar los datos solicitados

| IPO DE IDENTIFICACIÓN : 🕜 CÉDULA DE CIUDADANÍA | Número Identificación: 🤪 |                                         | DV                               |  |
|------------------------------------------------|--------------------------|-----------------------------------------|----------------------------------|--|
| 4932109                                        |                          |                                         | 8                                |  |
| OMBRE COMPLETO O RAZÓN SOCIAL:                 |                          | Dirección: 🧑                            |                                  |  |
| JOSE VICENTE AVEDAÑO GARCIA                    |                          | CLIC AQUI                               |                                  |  |
|                                                |                          |                                         |                                  |  |
| ELÉFONO: 🔞                                     |                          | Correo Electrónic                       | p: 🕢                             |  |
| ELÉFONO: 🤪                                     |                          | Correo Electrónic<br>example@mail.com   | co                               |  |
| ELÉFONO: 🖗                                     | Municipio: 🚱             | Correo Electrónico<br>example@mail.com. | D: @<br>CO<br>TIPO DECLARANTE: @ |  |

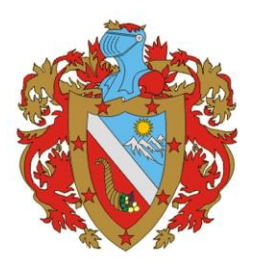

IMPUESTOS DEPARTAMENTALES

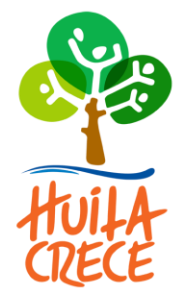

Luego de llenar la información del declarante, de clic en el boto: Liquidar

| INFORMACIÓN DEL DECLARANTE                      |                                                                                    |                           |                    |  |  |
|-------------------------------------------------|------------------------------------------------------------------------------------|---------------------------|--------------------|--|--|
| TIPO DE IDENTIFICACIÓN : 🚱 CÉDULA DE CIUDADANÍA | Número Identificación: 🍘                                                           |                           | DV                 |  |  |
|                                                 | 5753165                                                                            |                           | 6                  |  |  |
| Nombre Completo o Razón Social: 🕢               |                                                                                    | Dirección: 🚱              |                    |  |  |
| RICARDO MUJICA PICO                             |                                                                                    | CRA 18 . 50 - 57          |                    |  |  |
| Teléfono: 🍘                                     |                                                                                    | Correo Electrónico: 😡     |                    |  |  |
| 8768543                                         |                                                                                    | EORTEGA@INFORTRIBUTOS.COM |                    |  |  |
| Departamento: 🕢                                 | Минісіріо: 🚱                                                                       |                           | Tipo Declarante: 🕢 |  |  |
| HUILA                                           | PITALITO                                                                           | ¥                         | PROPIETARIO v      |  |  |
|                                                 | Esta de acuerdo con la información del Declarante ? Sí $^{\odot}$ No $^{\bigcirc}$ |                           |                    |  |  |
| FIRMA                                           |                                                                                    |                           |                    |  |  |
| Nombre y Apellidos                              | Tipo ID                                                                            |                           | N. Documento       |  |  |
| RICARDO MUJICA PICO                             | CÉDULA DE CIUDADANÍA 🔻                                                             |                           | 5753165            |  |  |
|                                                 |                                                                                    |                           |                    |  |  |
| Acepto notificacón vía mail ?                   | Sí                                                                                 | ¥                         | LIQUIDAR           |  |  |

Aparecerán en pantalla la vigencia actual. Seguidamente debo chequear la casilla: Soy humano; a continuación dar clic en el botón imprimir si desea generar la declaración o dar clic en el botón Pagar-PSE si desea hacer su pago electrónico.

| IGENCIA | AVALUO        | IMPUESTO   | SANCIONES | INTERESES | DESCUENTOS | BYS       | TOTAL      | ACCIONES |
|---------|---------------|------------|-----------|-----------|------------|-----------|------------|----------|
| 2019    | \$ 17.600.000 | \$ 264.000 | \$0       | \$0       | \$ 26.400  | \$ 19.100 | \$ 256.700 | ۵ 🍓      |
|         |               |            | -         | -         | Sor        | HUMANO    | 2          |          |

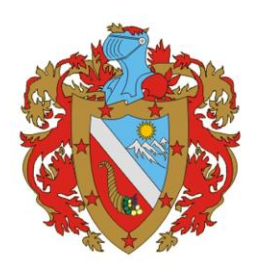

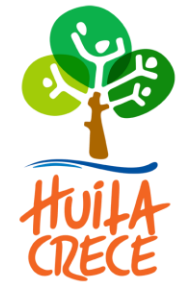

Si seleccionó la opción Imprimir, el sistema descargará un documento a su equipo con el recibo oficial web finalizada en formato PDF. El documento generado deberá ser impreso en hoja tamaño oficio y ÚNICAMENTE EN IMPRESORAS LASER, para que los diferentes bancos puedan leer los códigos de barras.

| MENTO        | AND GRAWAELE 2019  COGERNACION DE HUILA FORMULAR FORMULARIO DECLARACIÓN SUGERIDA 201900008 Parte 2 10100008 Parte 2 1010000 Parte 2 101000 Parte 2 10100 Parte 2 10100 Par |                                                                                                    |                                                                                                    | FORMULARIO         201900066029           201900066029         31082018           31 PROVA DECLARACION         30082018           NTT         10082018           NTT         50           DIS MOREIO         2116           DIS MOREIO         318           DIS MOREIO         318           DIS MOREIO         318           DIS MOREIO         318           DIS MOREIO         310           DISLANS         318           DISLANS         51.407 | V Thank                                                                                                    |
|--------------|----------------------------------------------------------------------------------------------------|----------------------------------------------------------------------------------------------------|----------------------------------------------------------------------------------------------------|----------------------------------------------------------------------------------------------------|----------------------------------------------------------------------------------------------------|
| DEPARTA      | DISA' POLIZAJO DISA<br>EL LOSIZACIÓN PROVIDA<br>EL AVISEIO COMERCISE DEL VEHÍCIA DI<br>DI BRAILETO SIDERE VEHÍCIA DE<br>EL BRAILONDE<br>EL DISALIMITO POR PRIONTO PADO<br>EL DISALIMITO POR PRIONTO PADO<br>EL DISALIMITO POR PRIONTO PADO                                                                                                    | PECHA DE VENCIMIENTO 1<br>17 AIE 000<br>2964.000<br>2964.0000<br>2964.0000<br>2964.000000000000000000000000000000000000 | In JOINE      In PADDE     In PADDE | 878C7IVO<br>206.798<br>8<br>47.829<br>100.040                                                                                                    |                                                                                                    |
|              | IS TOTAL & CARDO (Rengioned) - (CIBL<br>27. INTRADO DE INCRA<br>28. VENTA DE BIORE Y SERVICIOE<br>29. SUBTOTA (SE BIORE Y SERVICIOE<br>21. BALDO A FAVOR<br>211. BALDO A FAVOR<br>211. BALDO A FAVOR                                                                                                    | 48) 237.400<br>8<br>38.100<br>238.700<br>8<br>238.700<br>8<br>238.700                                                                                                    | N. FRINK DEL DECLARANTE<br>NOMERE Y AFELLIDDE MARK<br>CEDULA DE CEUDANA N° 215<br>PRIM DEL DECLARANTE<br>Destaro que la Hormadan aquí ser<br>departamento se reserva el descho                                                                                                    | ALDELIA GUNTERO GOVEE<br>MILTO<br>Ngaalie en volenlarie y sorresta. El<br>de Texativación                                                                                                    |                                                                                                    |
| CPIO         |                                                                                                    | GOBERNAG<br>MPUESTO SC<br>MPUESTO SC                                                                                                    | DON DE HULA<br>ISRR VEHÍCULOS<br>ISCUMENTO 274837                                                                                                    | FORMULARIO N°<br>201900086029                                                                                                    | ESPACIO PARA BELLO Y                                                                                                    |
| INUM         | AGDOM ISIN CONCINENT                                                                                                    | GOBERNAG                                                                                                    | VALED HARTARE: 31.08.2018                                                                                                    | FORMULARIO N*                                                                                                    | RECAUDADORA                                                                                                    |
| BANCO        | PACE RELATION CONTRACTOR CONTRACTOR CONTRACT | IMPLIESTO SC<br>00<br>LOBLIA GUINTINO GOVES<br>47.520<br>19.520<br>19.520<br>20.570                                                                                                    | ERRE VEHÉCULOS<br>DOCUMENTO 27<br>DERVICTURENTO RES<br>PROVINSIONAL POR POR<br>PROVINSIONAL POR POR<br>VINLEO HARTIN EL<br>UNILEO HARTIN EL                                                                                                    | 201900086029                                                                                                    | MINISTER A CONTRACT OF A CONTRACT OF A CONTR |
| CONTRIBUTION | 2160/1403 C404           8102         8102           8102         8102           8102         8102           8102         8102           8102         8102           8102         8102           8102         8102           8102         8102           8102         8102           8102         812           8102         812           8102         812           8102         812           8102         812           8102         812           8102         812           8102         812           8102         812           811         8102           812         8104           813         8104           814         8104           814         8104           814         8104           814         8104           814         8104           814         8104           814         8104           814         8104           814         8104           814         8104           814         8104                                                                                                    | GOBERN<br>IMPLIESTO 1<br>10 117400<br>2445<br>2445<br>2445<br>2445<br>2445<br>2445<br>2445<br>2                                                                                                    | ACION DE HUILA<br>CORRE VENCULOS<br>PLACA<br>MARIE VARLICO III<br>COMMUNICATIONES<br>DE COMMUNICATIONES<br>DE ANALENO RES<br>MARIENTALINO RES<br>DE VINCEO HUITABL 310                                                                                                    | PORMULARIO N°<br>201900086029<br>W000<br>MALDELIA GUNTINO DOVER<br>W117<br>COA<br>COA<br>COA<br>COA<br>COA<br>COA<br>COA<br>COA<br>COA<br>COA                                                                                                    | ESPACIO PARA SELLO<br>Y TANBRE DE LA<br>ENTTDA<br>RE CALIDADORA                                                                                                    |

Esta declaración podrá ser cancelada a través de los canales autorizados:

Banco Occidente: a nivel nacional

Banco de Bogotá: a nivel nacional

Banco Davivienda: a nivel del Departamento del Huila

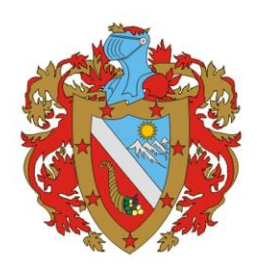

IMPUESTOS DEPARTAMENTALES

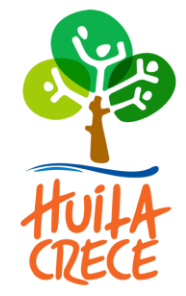

### 11. Reimprimir o Eliminar el Recibo Oficial de Pago

Si usted ya generó su recibo oficial de pago, y desea reimprimir una copia, debe acceder a la página como se indica al inicio de este instructivo, y registrar su número de placa e identificación como se muestra en la imagen. El sistema validara si se ha generado anteriormente un recibo y que éste no haya sido pagado. Usted debe hacer clic en el icono de impresión para reimprimirlo. De inmediato se mostrará una copia del recibo en formato PDF.

### PORTAL DE IMPUESTO DE VEHICULOS

#### **INFORMACION DEL RECIBO OFICIAL !**

EL VEHÍCULO CON PLACA KLW900 ACTUALMENTE TIENE UN RECIBO OFICIAL APLICADO.

DATOS DEL RECIBO

Número del Recíbo: 20190004058 Fecha de Pago: 2019-04-30 .0

SI DESEA REIMPRIMIR EL RECÍBO APLICADO, FAVOR CLIC EN EL SIGUIENTE ICONO.

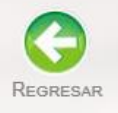